## **Comment activer le serveur SSH?**

Vous pouvez vous connecter en SSH de l'appareil pour visualiser les paramètres, imprimer et capturer des paquets afin de faciliter le dépannage.

Avant de pouvoir utiliser SSH, if faut d'abord activer le serveur SSH sur l'interface Web de l'appareil.

Étapes :

Connectez-vous à l'interface Web de l'appareil, allez dans Paramètres > Système > Sécurité, activez SSH et cliquez sur Enregistrer.

| (a)hua                       |                       |               |                 | Live                     | Playback              | Setting                | Alarm   | Logout |
|------------------------------|-----------------------|---------------|-----------------|--------------------------|-----------------------|------------------------|---------|--------|
| Camera                       | System Service        | HTTPS         | Firewall        |                          |                       |                        | 9,5,111 |        |
| Network<br>Event             | SSH                   | 🖌 Enable      |                 |                          |                       |                        |         |        |
| Storage                      | Multicast/Broadcast.  | Enable        |                 |                          |                       |                        |         |        |
|                              | Password Reset        | Enable        | Email Address   | y***@dahuatech.cor       | n                     |                        |         |        |
| > General                    |                       |               |                 |                          |                       |                        |         |        |
| > Safety                     | CGI Service           | Enable        |                 |                          |                       |                        |         |        |
| > Peripheral                 | Genetec Service       | Enable        |                 |                          |                       |                        |         |        |
| > Default<br>> Import/Export | Audio and Video Tr    | - Enable      | *Please make si | ire matched device or si | oftware supports vide | o decryption function  |         |        |
| > Auto Maintain              | RTSP over TLS         | Enable        | *Please make su | ure matched device or s  | oftware supports vide | o decryption function. |         |        |
| > Upgrade                    | Mobile Push           | Enable        |                 |                          |                       |                        |         |        |
| Information                  | Private Protocol Aut. | Security Mode | (Recomi V       |                          |                       |                        |         |        |
|                              |                       |               |                 |                          |                       |                        |         |        |
|                              |                       |               |                 | <b>1</b> 0               |                       |                        |         |        |
|                              | Default               | Refresh       | Save            |                          |                       |                        |         |        |

## Pour Web 5.0

Allez dans Paramètres > Réseaux > Service basic, activez SSH et cliquez sur

(a)hua 습 Network IP TCP/IP SSH Port Multicast/Broadca... **P** PPPoE CGI ODNS ONVIF 🖻 Email Genetec UPnP Mobile Push Notif... SNMP Bonjour Private Protocol A... Security Mode (Recommended) **h** Multicast LLDP 🗹 Register Online Log Backup @ QoS Apply Refresh Default Platform Access Basic Services

Enregistrer.